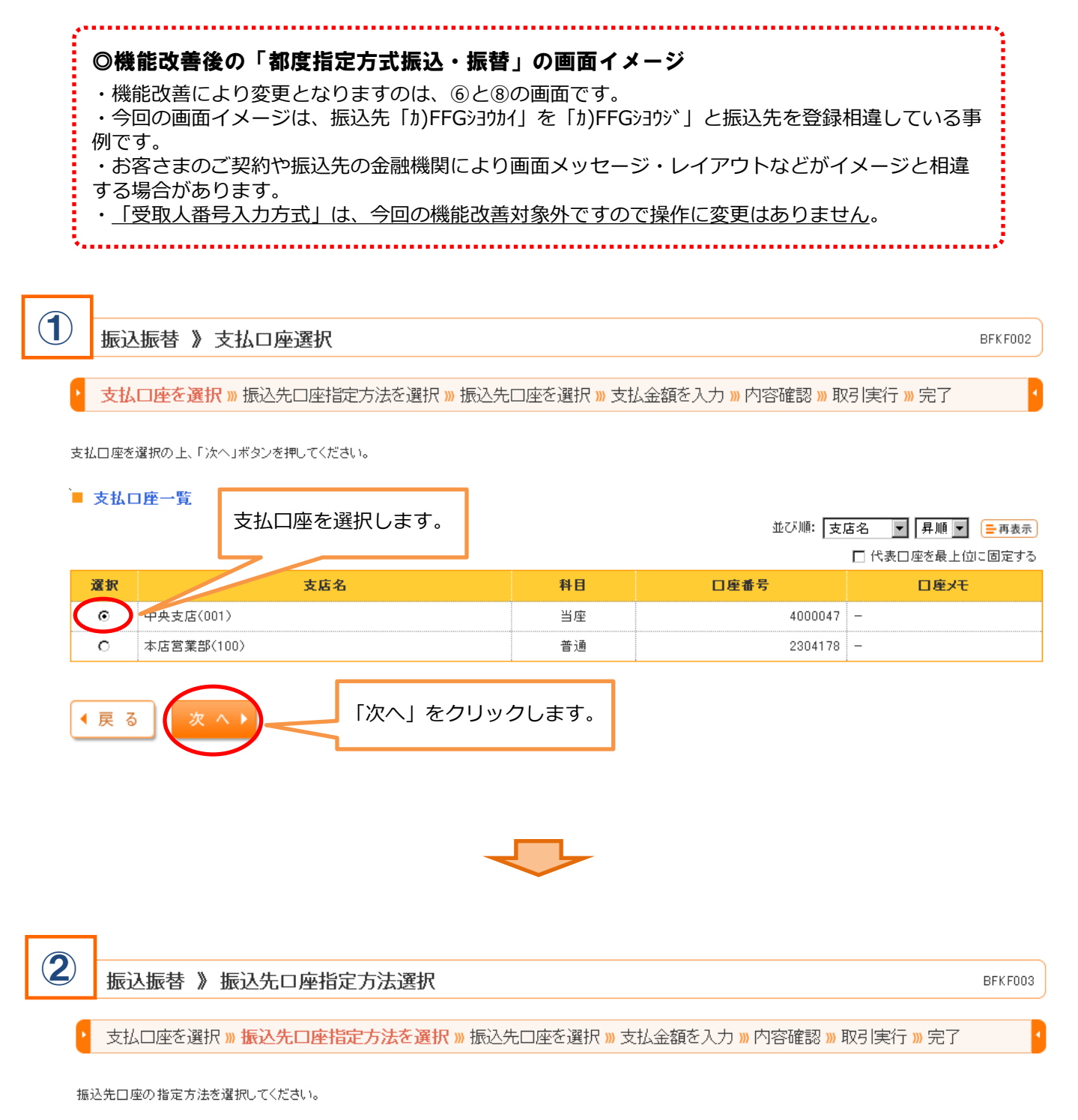

■ 受取人番号入力方式

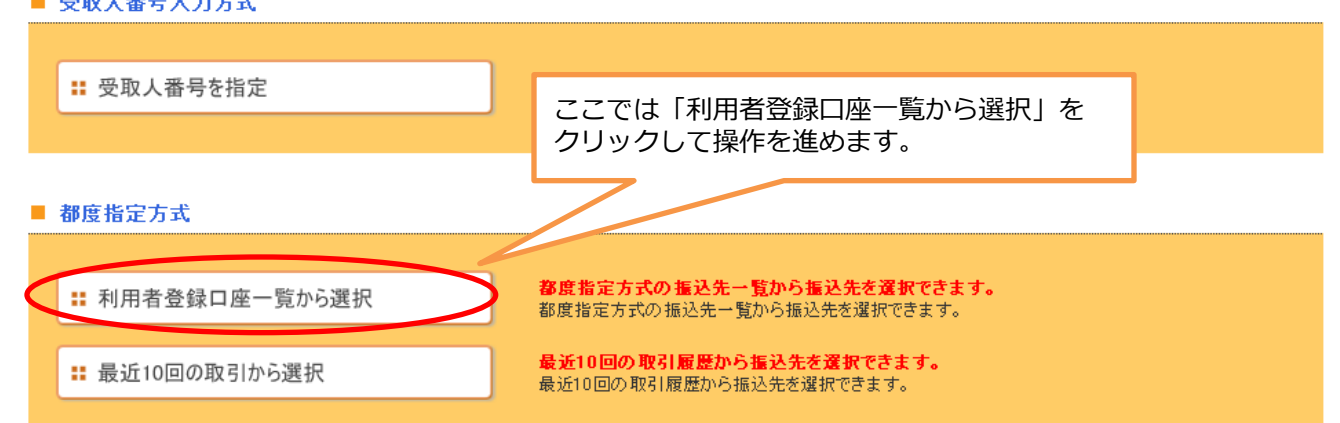

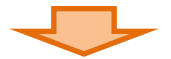

BFKF004

## 振込振替 》都度指定方式振込先口座選択

支払口座を選択 » 振込先口座指定方法を選択 » 振込先口座を選択 » 支払金額を入力 » 内容確認 » 取引実行 » 完了

振込先を選択の上、「次へ」ボタンを押してください。 振込先は一度に10件まで選択できます。

3

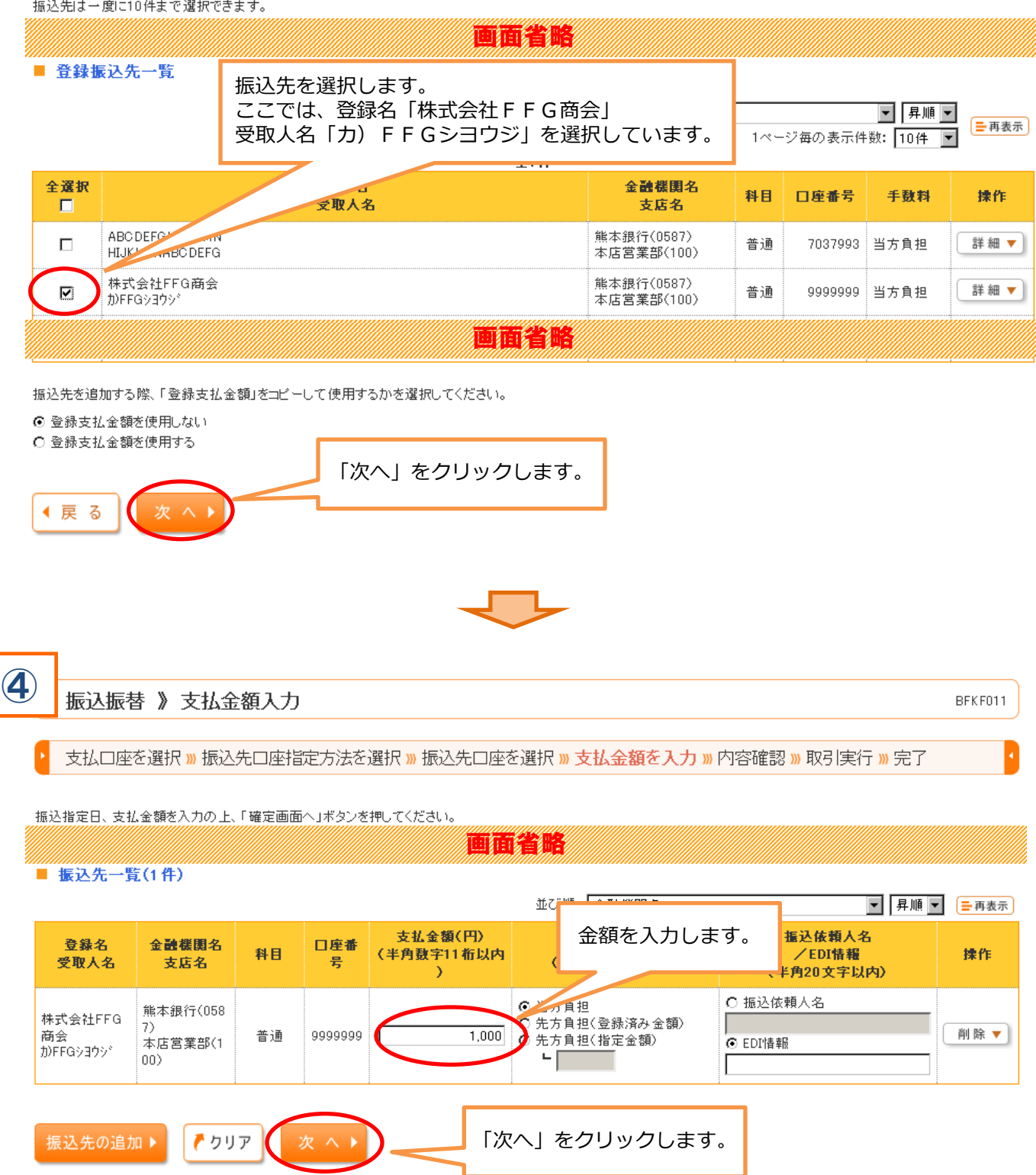

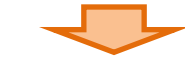

振込振替 》 内容確認

5

BFKF012

支払口座を選択 » 振込先口座指定方法を選択 » 振込先口座を選択 » 支払金額を入力 » 内容確認 » 取引実行 » 完了

以下の内容で取引を実行します。 画面省略 登録名 金融機関名 EDI情報 先方負担手数料(円) 科目 口座番号 支払金額(円) 振込金額(円) 受取人名 支店名 /振込依頼人名 株式会社FFG商会 熊本銀行(0587) EDI情報: 普通 9999999 10,000 10,000 0 力)FFGシヨウシ\* 本店営業部(100) 🔶 明細の修正 支払暗証番号を入力します。 ■ 認証情報 支払暗証番号(8桁)※ ..... ソフトウェアキーボードを開く 「次へ」をクリックします。 印刷 🔒 6 振込振替 》 実行確認 BEKE013 支払口座を選択 » 振込先口座指定方法を選択 » 振込先口座を選択 » 支払金額を入力 » 内容確認 » 取引実行 » 完了 1件中1件目の振込です。 振込依頼よ6月22日扱いです。 振込先の口座内容が変更になっています。 画面省略 振込先口座 振込先金融機関 熊本銀行(0587) 本店営業部(100) 普通 9999999 振込先口座 銀行が保有している情報と相違しているため、受 取人名が「カ)FFGショウジ」から「カ)FFGショウカイ」へ カ)FFGシヨウカイ 受取人名 変更(上書き)されました。 株式会社FFG商会 登錄名 振込先の情報が変更になったため、意思確認欄が表示されます。 ■ 振込金額 振込先口座の名義等に問題がなければ、 「取引を継続する」にチェックを入れてくださ 入金金額 い。 ■ 意思確認 <mark>振込先情報が変更されました。</mark> 振込先をご確認の上、取引を継続する場合は「取引を継続する」のチェックボックスをチェックしてください。[BZBW301218] ☑ 取引を継続する ■ 認証情報 確認暗証番号とワンタイムパスワー 確認暗証番号(4桁)米 ウェアキ .... ドを入力します。 ..... ワンタイムパスワード米 < 中断して振込振替メニューへ 「実行」をクリックします。

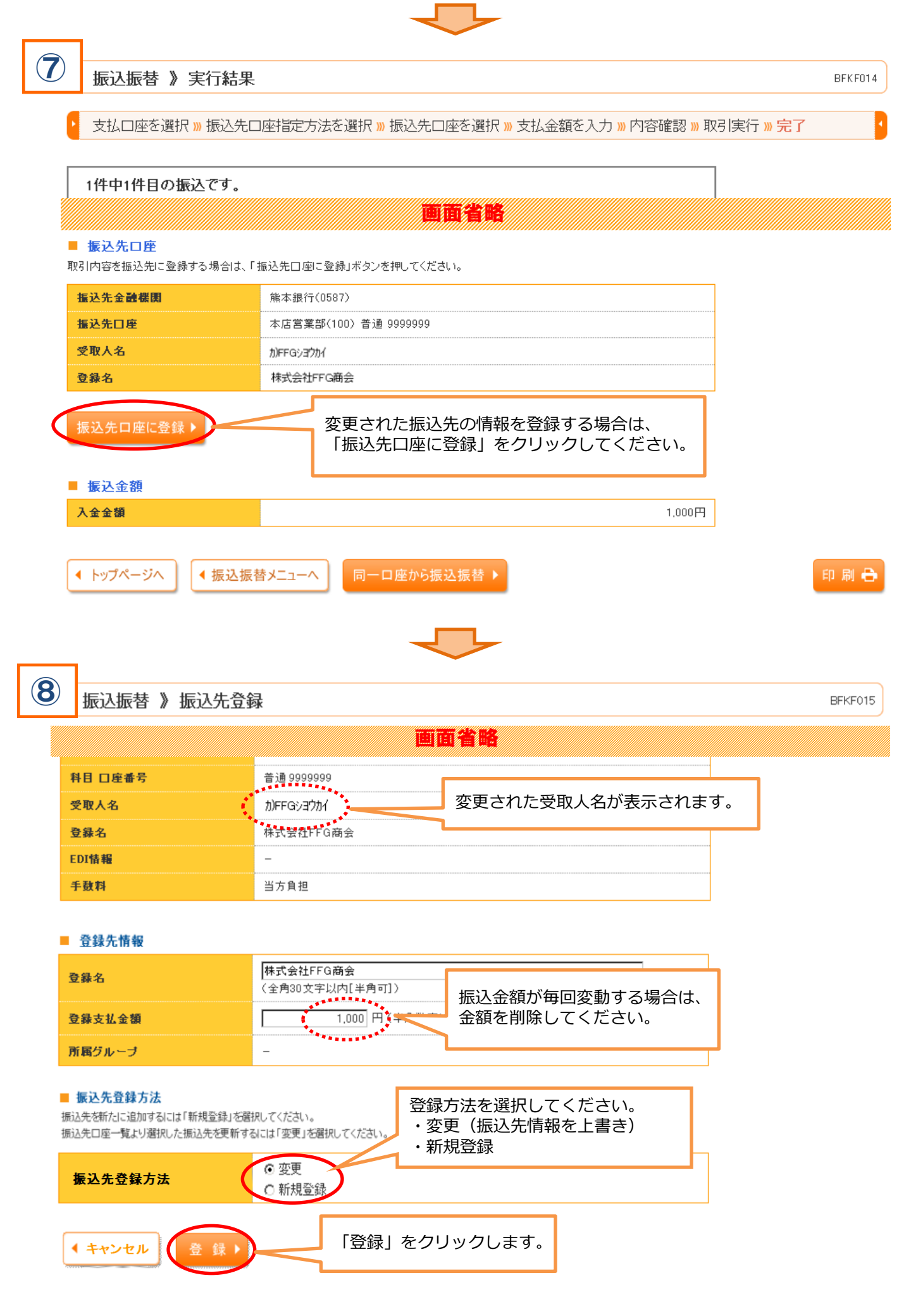

< トップページへ ↓ < 振込振替メニューへ ↓

BFKF016

以下の内容で振込先を登録しました。 変更した内容は**\*太宇**で表示されています。

9

| 振込先情報                                                                                                    |                                                                                                    |                                                     |
|----------------------------------------------------------------------------------------------------|----------------------------------------------------------------------------------------------------|-----------------------------------------------------|
| 金融機関名                                                                                                    | 熊本銀行(0587)                                                                                                    |                                                     |
| 支店名                                                                                                    | 本店営業部(100) 変更した項                                                                                                    | 目には、                                                |
| 科目 口座番号                                                                                                    | <sup>普通 9999000</sup> 「*」が表                                                                                                    | 示されます。                                              |
| 受取人名                                                                                                    | * ክንዩፑፍን∃ንክና                                                                                                    |                                                     |
| 登録名                                                                                                    | 株式会社FFG商会                                                                                                    |                                                     |
| EDI情報                                                                                                    | -                                                                                                    |                                                     |
| 登錄支払金額                                                                                                    | 0円                                                                                                    |                                                     |
| 手鼓料                                                                                                    | 当方負担                                                                                                    |                                                     |
| 所属グループ                                                                                                    | -                                                                                                    |                                                     |
| 実行結果へ)                                                                                                    | 「実行結果へ」をクリックします。                                                                                                    |                                                     |
| 振込振替 》 実行                                                                                                    | 「結果                                                                                                    | BFKF01                                              |
|                                                                                                    |                                                                                                    |                                                     |
| ▶ 支払口座を選択 » 打                                                                                                    | 振込先口座指定方法を選択 <mark>»</mark> 振込先口座を選択 » 支持                                                                                                    | 払金額を入力 <mark>»</mark> 内容確認 » 取引実行 <mark>» 完了</mark> |
| ▶ 支払口座を選択᠉打                                                                                                    | 辰込先口座指定方法を選択 » 振込先口座を選択 » 支打                                                                                                    | 払金額を入力 »> 内容確認 >> 取引実行 >> 完了                        |
| <ul> <li>支払口座を選択 » 技</li> <li>たりは報</li> </ul>                                                                                                    | 辰込先□座指定方法を選択 ≫ 振込先□座を選択 ≫ 支打<br>■ 酒 着略<br>-                                                                                                    | 払金額を入力 »> 内容確認 >> 取引実行 >> 完了                        |
| ・<br>支払口座を選択 » 打<br>EDI情報                                                                                                    | 振込先口座指定方法を選択 » 振込先口座を選択 » 支打<br>画面省略<br>-                                                                                                    | 払金額を入力 »> 内容確認 >> 取引実行 >> 完了                        |
| <ul> <li>支払口座を選択 » 技</li> <li>EDI情報</li> <li>振込元情報</li> </ul>                                                                                                    | 振込先□座指定方法を選択 » 振込先□座を選択 » 支打<br>画面名略<br>-                                                                                                    | 払金額を入力 » 内容確認 » 取引実行 » 完了                           |
| <ul> <li>支払口座を選択 » 技</li> <li>EDI情報</li> <li>振込元情報</li> <li>支払口座</li> </ul>                                                                                                    | 振込先口座指定方法を選択 » 振込先口座を選択 » 支持 面面名略   - 本店営業部(100) 普通 2304178                                                                                                    | 払金額を入力 ≫ 内容確認 ≫ 取引実行 ≫ 完了                           |
| <ul> <li>支払口座を選択 » 打</li> <li>EDI情報</li> <li>振込元情報</li> <li>支払口座</li> <li>振込先口座</li> <li>振込先こ登録する:</li> <li>振込先金融機関</li> </ul>                                                   | 振込先口座指定方法を選択 » 振込先口座を選択 » 支打<br>面面名略<br>-<br>本店営業部(100) 普通 2304178 場合は、「振込先口座に登録」ボタンを押してください。 熊本銀行(0587)                                                                                                    | 払金額を入力 ≫ 内容確認 ≫ 取引実行 ≫ 完了                           |
| 支払口座を選択 ※ 持         EDI情報         振込元情報         支払口座         振込先口座         取引内容を振込先に登録する:         振込先口座         振込先口座                                                            | 振込先口座指定方法を選択 »> 振込先口座を選択 >> 支打<br>面面名略<br>-<br>本店営業部(100) 普通 2304178 場合は、「振込先口座に登録」ボタンを押してください。 熊本銀行(0587) 本店営業部(100) 普通 9999999                                                                                                    | 払金額を入力 ≫ 内容確認 ≫ 取引実行 ≫ 完了                           |
| 支払口座を選択 ※ 持         EDI情報         振込元情報         支払口座         振込先口座         取引内容を振込先に登録する:         振込先金融機関         振込先口座         変取人名                                             | <ul> <li>振込先口座指定方法を選択 » 振込先口座を選択 » 支打</li> <li>面面名略</li> <li>-</li> <li>本店営業部(100) 普通 2304178</li> <li>場合は、「振込先口座に登録」ボタンを押してください。</li> <li>熊本銀行(0587)</li> <li>本店営業部(100) 普通 9999999</li> <li>かFFGy=7か/</li> </ul>                     | 払金額を入力 ≫ 内容確認 ≫ 取引実行 ≫ 完了                           |
| 支払口座を選択 ※ 持         EDI情報         振込元情報         支払口座         振込先口座         図引内容を振込先に登録する:         振込先口座         変取人名         登録名                                                 | <ul> <li>振込先口座指定方法を選択 » 振込先口座を選択 » 支打</li> <li>面面名略</li> <li>-</li> <li>本店営業部(100) 普通 2304178</li> <li>場合は、「振込先口座に登録」ボタンを押してください。</li> <li>熊本銀行(0587)</li> <li>本店営業部(100) 普通 9999999</li> <li>かFFGショウかん</li> <li>株式会社FFG商会</li> </ul>  | 払金額を入力 ≫ 内容確認 ≫ 取引実行 ≫ 完了                           |
| <ul> <li>支払口座を選択 ≫ 打</li> <li>EDI情報</li> <li>振込元情報</li> <li>支払口座</li> <li>振込先口座</li> <li>取引内容を振込先に登録する:</li> <li>振込先口座</li> <li>受取人名</li> <li>登録名</li> <li>振込先口座に登録 ▶</li> </ul> | <ul> <li>振込先口座指定方法を選択 » 振込先口座を選択 » 支打</li> <li>面面名略</li> <li>-</li> <li>本店営業部(100) 普通 2304178</li> <li>場合は、「振込先口座に登録」ボタンを押してください。</li> <li>熊本銀行(0587)</li> <li>本店営業部(100) 普通 9999999</li> <li>か)FFGショウかん</li> <li>株式会社FFG商会</li> </ul> | 払金額を入力 ≫ 内容確認 ≫ 取引実行 ≫ 完了                           |
| <ul> <li>支払口座を選択 ≫ 打</li> <li>EDI情報</li> <li>振込元情報</li> <li>支払口座</li> <li>振込先口座</li> <li>振込先公離機関</li> <li>塩込先公離機関</li> <li>塩込先口座に登録 ▶</li> <li>振込先口座に登録 ▶</li> </ul>             | <ul> <li>振込先口座指定方法を選択 » 振込先口座を選択 » 支打</li> <li>面面名略</li> <li>-</li> <li>本店営業部(100) 普通 2304178</li> <li>場合は、「振込先口座に登録」ボタンを押してください。</li> <li>熊本銀行(0587)</li> <li>本店営業部(100) 普通 9999999</li> <li>かFFGショウかん</li> <li>株式会社FFG商会</li> </ul>  |                                                     |

同一口座から振込振替 ▶

◎これで操作は完了となります。

;.....